Help full instructions to fill the online application form for the M.Sc. Biotechnology:-

<u>Help line No: 040 2313 2444</u> & for more details about the M.Sc. Biotechnology click on the below URL: - acad.uohyd.ac.in/msbt25.html

**Qualification :-**

#### M.Sc. Biotechnology Qualification:-

Bachelor/s degree under 10+2+3 pattern of education in Physical, Biological, Agricultural, Veterinary and Fishery Sciences, Pharmacy, 4 years Engineering/Technology, B.Sc. (Physician Assistant Course) or Medicine (MBBS) or BDS with at least 55% marks. (AND) Candidate required to submit applications with the qualified rank in GAT-B – 2025. Selection is based on General Aptitude Test of Biotechnology (GAT-B-2024) examination scores only.

Only GAT-B 2025 qualified candidates are requested to apply the online application form & the applications without the Valid Qualifying GATB-25 scores will be rejected. Please fill the online application from carefully after reading the online application from fields.

Enter the NAME as per the SSC/10<sup>th</sup> class Certificate only.

### STEPS TO FILL THE FORM

Step1:- After opening the online application form the below screen will come. Click on the NEW REGISTRATION button

| CU-HYDERABAD ADMISSION 2022-23 A Download Admission Notice Other Important Information                                                                                                    | e Do<br>n Sig |
|----------------------------------------------------------------------------------------------------|---------------|
| Welcome to CU-HYDERABAD ADMISSION 2022-23                                                                                                    | ł             |
| NEW REGISTRATION                                                                                                    | 1             |
| General Instructions                                                                                                    | 1             |
| <ol> <li>Only NET qualified/appeared candidates can apply.</li> <li>Candidates who have appeared NET examination can also apply. They have to<br/>fill score secured in NET examination. If a candidate has given NET</li> </ol> |               |

# Step: 2:- Now the below Page will be come. Fill the form and click on the **Register** the button.

| Important Instructions                                                                                                    | Registration for Admission to Ph.D. Programm                                                                                                    | nes                                                                                                    |
|----------------------------------------------------------------------------------------------------|----------------------------------------------------------------------------------------------------|----------------------------------------------------------------------------------------------------|
| <ol> <li>Name and other details entered<br/>by the applicant need to be the<br/>same as in the Class X Board<br/>Marksheet</li> <li>Applicant can log in to the<br/>admission portal through their<br/>registered email address, only.</li> <li>Applicant must use his own<br/>active email address.</li> <li>The Email address provided by<br/>the applicant must be functional<br/>and the applicant must have<br/>access to it throughout the<br/>admission process.</li> </ol> | Registration for Admission to Ph.D. Programm         Applicant's Full Name (As per class X/XII Marksheet) *         Applicant's Email (Please use your own email as this will be your USERNAME and will be used for all official communication) *         Re-Enter Applicant's Email Address *         Password (Minimum 6 characters) *         Re-Enter Password *         Mobile Number *         Re-Enter Mobile Number * | Applicant's Name Applicant's Email Address Applicant's Email Address Applicant's Email cannot be blank. Confirm Email Address Password Password Password O Password 10 Digit Mobile Number 10 Digit Mobile Number |
| latest version of Google Chrome<br>web browser for fulling the<br>application form.                                                                                                    | Captcha Verification (Type the text shown in the image)                                                                                                    | n the text to change Register                                                                                                    |

Enter the NAME as per the SSC/10<sup>th</sup> class Certificate only.

Step 3:- OTP will be sent to the email id entered. Submit the OTP as shown below.

| CU-HYDERABAD ADMISSION 2022-23 🛪                                                                        | Download Admission Notice<br>Other Important Information | Download Prospectus<br>Sign In | Visit CU-HYDERABAD ADMISION 2022 Website |   |
|----------------------------------------------------------------------------------------------------|----------------------------------------------------------|--------------------------------|------------------------------------------|---|
| You account is created successfully. Please enter the "Verification                                     | on Code" sent to your registration                       | details.                       |                                          | × |
| Verify Account                                                                                          |                                                          |                                |                                          |   |
| Please do not refresh this page.<br>Time remaining to enter the OTP : 14 min 50 sec                     |                                                          |                                |                                          |   |
| Reset Password<br>Enter the OTP you received on your email m-*****@gmail.com to<br>OTP received on Mail | o verify your account.                                   |                                |                                          |   |
| walmpy                                                                                                  |                                                          |                                |                                          |   |
| * Click on the text to change                                                                           | Submit                                                   | : OTP                          |                                          |   |

Step 4:- After submitting the OTP received by the email the following message will be shown

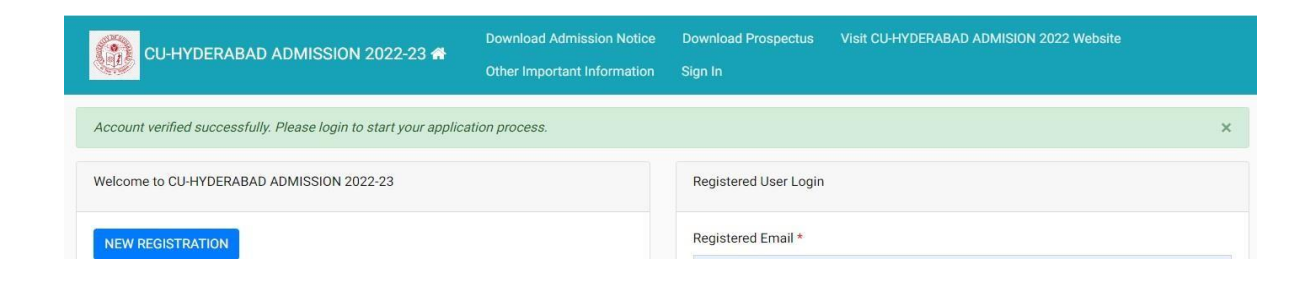

### Step 5:- Now login with your email id and password as shown below:-

|                                                                     | Registered User Login                             |    |
|---------------------------------------------------------------------|---------------------------------------------------|----|
|                                                                     | Registered Email *                                |    |
|                                                                     | Enter Registered Email                            | () |
| ztions                                                              | Registered Email cannot be blank.                 |    |
| can apply.                                                          | Password *                                        | 0  |
| , he can fill his/her best score.                                   | Password cannot be blank.<br>Captcha Verification | ]  |
| d/submit the following documents                                    | yeckid ad                                         |    |
| tificate.                                                           | Click on the text to change                       |    |
| ted to a Programme of Study and be<br>rersity only after he/she has | Login                                             |    |

## Step 6:- After login you can see the below screen and now you need to click on the complete profile

| CU-HYDERABAD ADMISSION 2022-23 +             |                  | Download Admission Notice<br>Other Important Information | Download Prospectus          | Visit CU-HYDERABAD ADMISION 2022 Website                   |
|----------------------------------------------|------------------|----------------------------------------------------------|------------------------------|------------------------------------------------------------|
| Basic Details                                |                  | Profile Detail                                           |                              |                                                            |
| Email ID<br>Mobile Number<br>Need any help ? | Contact Helpdesk | It includes all the personal de                          | stails including the categor | y, place of birth details, fa tails, address details, etc. |

Step 7:- Start filling the Profile details and submit it  $\rightarrow$  Other Detail  $\rightarrow$  Uploads (Photo, Sign, and Category Certificate)

| CU-HYDERABAD ADMISSION 2022-23 🛪    | Download Admission Notice<br>Other Important Information | Download Prospectus     | Visit CU-HYDERABAD ADMI | SION 2022 Website                   |
|-------------------------------------|----------------------------------------------------------|-------------------------|-------------------------|-------------------------------------|
| Profile Detail                      | Other D                                                  | etail 2                 |                         | Upload <b>3</b>                     |
| Personal Details                    |                                                          |                         |                         |                                     |
| First Name * Middle Name            |                                                          | Last Name               | Applicants              | s Gender *                          |
|                                     |                                                          |                         | Select                  | t 🗸                                 |
| Applicant's Date of Birth*          |                                                          | Age as on Jul 1, 2022 * | Category *              | r                                   |
| Day V Month V                       | Year 🗸                                                   |                         | Select                  | t v                                 |
| Applicant's Email * Alternate Email |                                                          | Mobile Number *         | Alternate M             | Mobile Number (Parent's/Guardian's) |
| mab.hcu@gmail.com                   |                                                          | 9492978303              |                         |                                     |
| Blood Group * Are you citizen o     | of India ? *                                             | Religion *              |                         |                                     |
| Select 🗸 Select                     | ~                                                        | Select                  | ~                       |                                     |
| Nationality (Other than Indian)     |                                                          |                         |                         |                                     |
|                                     |                                                          |                         |                         |                                     |
|                                     |                                                          |                         |                         |                                     |

## Step 8:- Scanned copies of Photo, Signature and Category certificate (In .jpg/.pdf formats) need to be uploaded here UPLOAD PAGE as shown below:-

| Profile Detail                                                                                                    | Other Detail                      | Upload 📀 |
|----------------------------------------------------------------------------------------------------|-----------------------------------|----------|
| Instruction for Uploading Image/Photo of Document, Certificate, M<br>Digital Photo and Signature are required in .jpg or .jpeg image form<br>File size of digital photo must be within 10kb to 3MB limit. | farksheet and Signature –<br>nat. |          |
| Document/Certificate/Marksheet related size of digital photo mus<br>Photo<br>Accepted formats .jpeg .jpg                                                                                                  | t be within 10kb to 3MB limit.    | ٥        |
| Signature<br>Accepted formats .jpeg .jpg                                                                                                    |                                   | ٥        |
| OBC Category Certificate<br>Accepted formats .jpeg .jpg .pdf                                                                                                    |                                   | ø        |

Step 9:- Now click on the Apply Now button available in the Programme Section.

|                                                               | BAD ADMISSION 2022-23 🖷                              | Download Admission Notice Download Prospectus Visit CU-HYDERABAD ADMISION 2022 Website Other Important Information                             |
|---------------------------------------------------------------|------------------------------------------------------|----------------------------------------------------------------------------------------------------|
| Basic Details<br>Email ID<br>Mobile Number<br>Need any help ? | mabaig@uohyd.ac.in<br>9492978303<br>Contact Helodesk | Profile Detail It includes all the personal details including the category, place of birth details, family details, address details, etc. View |
|                                                               |                                                      | Programme Selection Choose the program you want to apply Apply Now                                                                             |

Step 10:- As shown in the below screen you need to select the programme M.Sc.- Biotechnology and need to enter the GATB-2022 Application No. and scores and the click on the Next button.

| Programme Selection           | Personal Details 2   | Academic Details 3 | Details 🕙 | Other Details 5 | Uploads 💿 | Preview | Payments 8 |
|-------------------------------|----------------------|--------------------|-----------|-----------------|-----------|---------|------------|
| Select the Programme y        | rou want to apply    |                    |           |                 |           |         |            |
|                               |                      |                    |           |                 |           |         |            |
| Programme Level               |                      |                    |           |                 |           |         |            |
| MASTER (Post-Gradu            | ation Programmes)    |                    |           |                 |           |         | ~          |
| Programme *                   |                      |                    |           |                 |           |         |            |
| Master of Science (Bi         | otechnology)         |                    |           |                 |           |         | ~          |
| National Level Admission Tes  | ť                    |                    |           |                 |           |         |            |
| GAT-B                         |                      |                    |           |                 |           |         | ~          |
| Application/Registration/Hall | Ticket Number*       |                    |           |                 |           |         |            |
|                               |                      |                    |           |                 |           |         |            |
| Score Obtained on National Le | evel Admission Test* |                    |           |                 |           |         |            |
|                               |                      |                    |           |                 |           |         |            |
|                               |                      |                    |           |                 |           |         |            |
|                               |                      |                    |           |                 |           |         |            |
|                               | H                    | lome               |           |                 |           | Next    |            |

Step 11:- Fill the academic details and upload the relevant documents and submit the form. No need to pay the application fees for M.Sc. Biotechnology online application.

Step 12:- After the final submission you can print your application form. As shown below:-

| CU-HYDERABAD ADMI                                                                   | SSION 2022-23 🖶           |                          | Download Prospectus           | VISIT CU-HYDERABAD ADMISIC           | v 2022 website Other Important Inf  | ormation  |
|-------------------------------------------------------------------------------------|---------------------------|--------------------------|-------------------------------|--------------------------------------|-------------------------------------|-----------|
| Basic Details                                                                       |                           | Profile Detail           |                               |                                      |                                     |           |
| Email ID Toossee and an Mobile Number Toossee and an Mobile Number Contact Helpdesk |                           | It includes all the per- | sonal details including the o | category, place of birth details, fa | mily details, address details, etc. | View      |
|                                                                                     |                           | Programme Selection      | Programme Selection           |                                      |                                     |           |
|                                                                                     |                           | Choose the program       | you want to apply             |                                      |                                     | Apply Now |
| Applied Programmes                                                                  |                           |                          |                               |                                      |                                     |           |
| Form Number                                                                         | Programme                 |                          |                               | Action                               | Admission Action                    |           |
| CUHD22000007                                                                        | Master of Science (Bioted | chnology)                |                               | Print Form                           |                                     |           |
|                                                                                     |                           |                          |                               |                                      |                                     |           |

Partially submitted application forms will be rejected. NOTE DOWN THE REGISTRATION NUMBER/FORM NUMBER OF APPLICATION FOR FUTURE CORRESPONDENCE/REFERENCE.